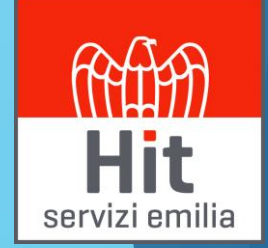

# TeamSystem HR APP Dipendente

Accesso

il team TeamSystem HR People App

A seguito dell'invio del consenso del servizio da parte del dipendente, ogni dipendente riceverà una email con la quale registrarsi e scaricare il programma.

| U TeamSystem <sup>®</sup><br>HR<br>People App                                                                                                    |  |  |  |  |  |
|----------------------------------------------------------------------------------------------------|--|--|--|--|--|
| Gentile utente,                                                                                                    |  |  |  |  |  |
| ti diamo il benvenuto nel nuovo servizio TeamSystem HR People App messo a disposizione dalla tua Azienda TEAMSYSTEM SPA.                                                                                                    |  |  |  |  |  |
| Grazie a TeamSystem HR People App potrai accedere ai tuoi cedolini paga, alla tua certificazione unica e ad altre utili informazioni direttamente dal tuo smartphone. Per attivare il servizio procedi con i seguenti passi:                                                         |  |  |  |  |  |
| <ul> <li>Se non sei ancora registrato al Teamsystem Id, registrati al <u>seguente link</u> utilizzando il tuo indirizzo<br/>mail <u>g.amaranto@teamsystem.com</u></li> <li>Scarica l'APP dallo store e accedi dal tuo dispositivo mobile con le credenziali Teamsystem Id</li> </ul> |  |  |  |  |  |
| Cownload on the App Store Google Play                                                                                                    |  |  |  |  |  |
| A presto,                                                                                                    |  |  |  |  |  |

servizi emilia

Accesso

Scaricare l'App dallo Store del proprio smartphone (Apple Store o Google Play)  $\leftarrow$  TS Identity

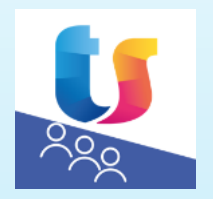

Aprendo l'APP compare una videata iniziale seguita da quella per effettuare la login, nella quale inserire le credenziali del TeamSystem ID (e-mail e password):

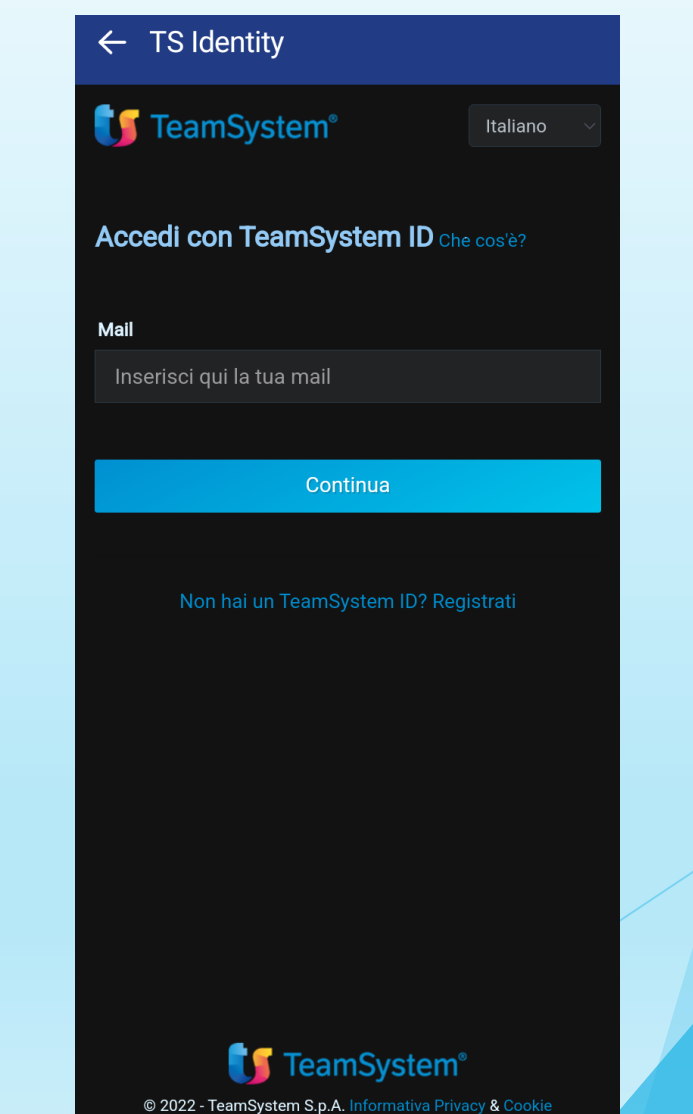

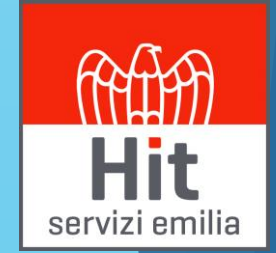

### Accesso

Se non si è in possesso del TeamSystem ID, può crearlo utilizzando l'apposito pulsante *"Crea TeamSystem ID"* 

Inserire i propri dati e l'indirizzo email comunicato al datore di lavoro tramite il modulo compilato.

### ← TS Identity

## 🔰 TeamSystem®

#### REGISTRAZIONE STEP 1/3

### Registrati al TeamSystem ID

Benvenuto nella procedura di registrazione del TeamSystem ID. Tutti i campi sono obbligatori servizi emilia

#### Nome

Il tuo nome

### Cognome

Il tuo cognome

### Mail

Inserisci qui la tua mail

#### Conferma mail

Conferma la tua mail

#### Password

Crea la tua password

۲

O Usa almeno 8 caratteri

Consultazione

Accedendo alla APP sono disponibili le diverse sezioni come «I miei dati» con tutte le informazioni personali e «la mia busta» con l'icona con scritto PDF per poter scaricare il documento.

| 률圖                                                           | ij 🖬 🖬 ···                              | <b>參留 躍 ♯ al 25% 自</b> 15:46 | ஞ்சு ஞ்                             | 考 🗃 🛱 🎋 🗃 11% 🗎 17:48           |  |  |
|--------------------------------------------------------------|-----------------------------------------|------------------------------|-------------------------------------|---------------------------------|--|--|
| ≡ Benvenuto                                                  | ≡ I miei dati                           |                              | $\equiv$ La mia busta               |                                 |  |  |
| GIORGIA AMARANTO<br>TEAMSYSTEM SPA<br>Lunedi, 17 Giugno 2019 | ANAGRAFICA CON                          | TRATTO DATI BANCARI          | BUSTA PAGA                          | CU PRESTITI                     |  |  |
|                                                              | TEAMSYSTEM SPA<br>VIA DELLA FIGURETTA 7 | ,                            |                                     |                                 |  |  |
| I miei dati                                                  | Codice fiscale 58815020365              |                              | Gen Feb M                           | ar Apr Mag Glu                  |  |  |
|                                                              | Dettagli generali                       |                              |                                     | IETTO IN BUSTA                  |  |  |
|                                                              | Tipo lavoratore<br>Dipendente           |                              | PDF 1.72                            | BDF 1.725,00 EUR<br>Giugno 2019 |  |  |
| La mia busta                                                 | Qualifica<br>Impiegato                  |                              |                                     |                                 |  |  |
|                                                              | Tipo contratto<br>Tempo indeterminato   | ,                            | Totale competenza                   | <b>(2)</b>                      |  |  |
|                                                              | FT / PT<br>Full time                    | Percentuale p.time 100.00    | 2.171,98 EUR                        |                                 |  |  |
|                                                              | Data assunzione                         | Data inizio rapporto         | Totale trattenute svilu<br>4.76 EUR | лрро                            |  |  |

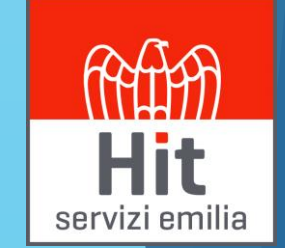

# HR APP - HelpDesk

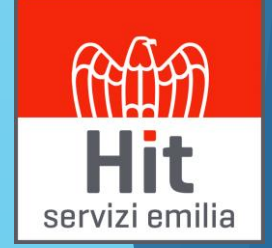

Per maggiori informazioni o problematiche aprire un ticket al link: <u>https://www.hitserviziemilia.it/helpdesk</u>